### How to add your e Signature on an Oregon ACCESS native form:

• From the print screen select the form you wish to add your e Signature to.

| Form       | <u>Form number</u> | Description                            | Prev Print Sets Web |
|------------|--------------------|----------------------------------------|---------------------|
| Case       | 546IC 2Wk          | ICP Calculation 2 Week Auth            |                     |
|            | 546IC              | ICP Calculation                        |                     |
|            | 546N               | CAPS 2 In-Home Service Plan            |                     |
|            | 546PC              | SPPC - Service Plan and Task Lis       | t 🗌                 |
|            | 546SF              | Service Plan Short Form                |                     |
|            | 556                | Indiv Consent to HCBS Limitation       |                     |
| ftorvou'vo | chocked which for  | m vou want to print coloct (Drintor So | +up/                |

After you've checked which form you want to print, select 'Printer Setup'.

|       | 647N | CAPS 2 Real and Personal Property 🔲 🗌 1 |       |               |  |  |   |
|-------|------|-----------------------------------------|-------|---------------|--|--|---|
| Close | Help | Preview                                 | Print | Printer Setup |  |  | ~ |

• Select 'PDFCreator on ne01:' and click OK

| Printer Setup                                                                                                    | ×      |
|----------------------------------------------------------------------------------------------------|--------|
| Printer:                                                                                                    | ок     |
| Snagit 12 on Ne00:<br>Send To OneNote 2016 on nul:<br>PDFCreator on Ne01:<br>Microsoft XPS Document // iter on Ne02<br>Microsoft Print to PDF on Ne03:<br>Hewlett-Packard HP Laser let M402dn or | Cancel |
| \<>                                                                                                    | Setup  |

• After you click from the previous step, it will bring up the PDFCreator window. Save the form in a place that is secure and where you can find it easily.

| Document <u>T</u> itle: |                        |         |               |         |
|-------------------------|------------------------|---------|---------------|---------|
| DataWindow              |                        |         |               |         |
| Creation Date:          |                        |         |               |         |
| Creation Date:          |                        |         |               |         |
| 20200317134940          |                        |         |               | Now     |
| <u>M</u> odify Date:    |                        |         |               |         |
| 20200317134940          |                        |         |               | Now     |
| A sale and              |                        |         |               |         |
| A <u>u</u> tnor:        |                        |         |               |         |
|                         |                        |         |               |         |
| Su <u>bj</u> ect:       |                        |         |               |         |
|                         |                        |         |               |         |
| K                       |                        |         |               |         |
| Neywords:               |                        |         |               |         |
|                         |                        |         |               |         |
| Profile                 |                        |         |               |         |
| Default                 |                        |         |               | ~       |
|                         |                        |         |               |         |
| After saving ope        | en output file         |         |               |         |
| Edit PDE file:          | s with PDFArchitect    |         |               |         |
|                         |                        |         |               |         |
| <u>C</u> ancel          | <u>W</u> ait - Collect | Options | <u>e</u> Mail | Save In |

• The form will then open as a PDF document. On the side bar click on 'Fill & Sign'. If the following window is not open, click on the arrow on the very right side of the page.

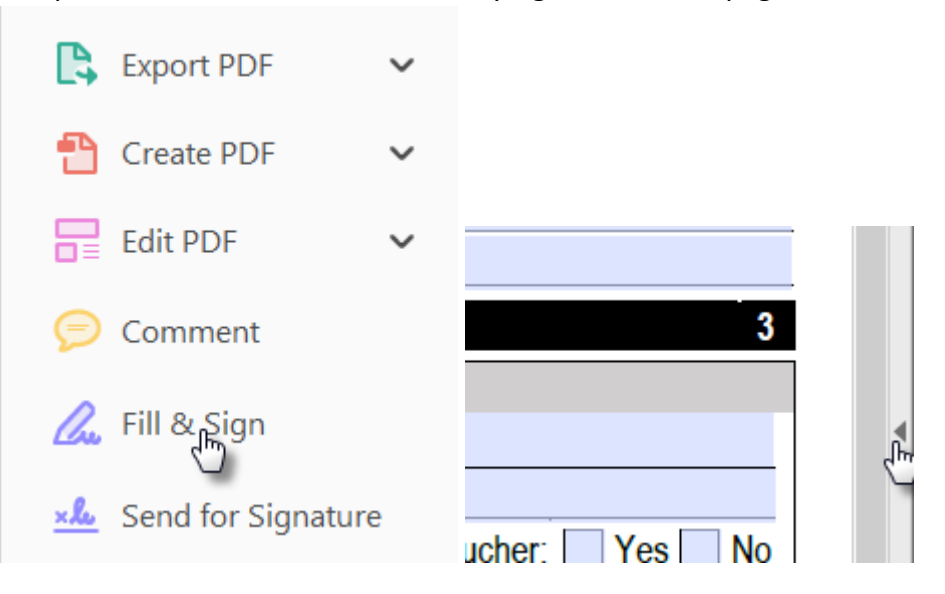

• This activates the 'Sign' feature. Using your mouse, just click on the form to put your cursor where you want to add your e Signature and Date.

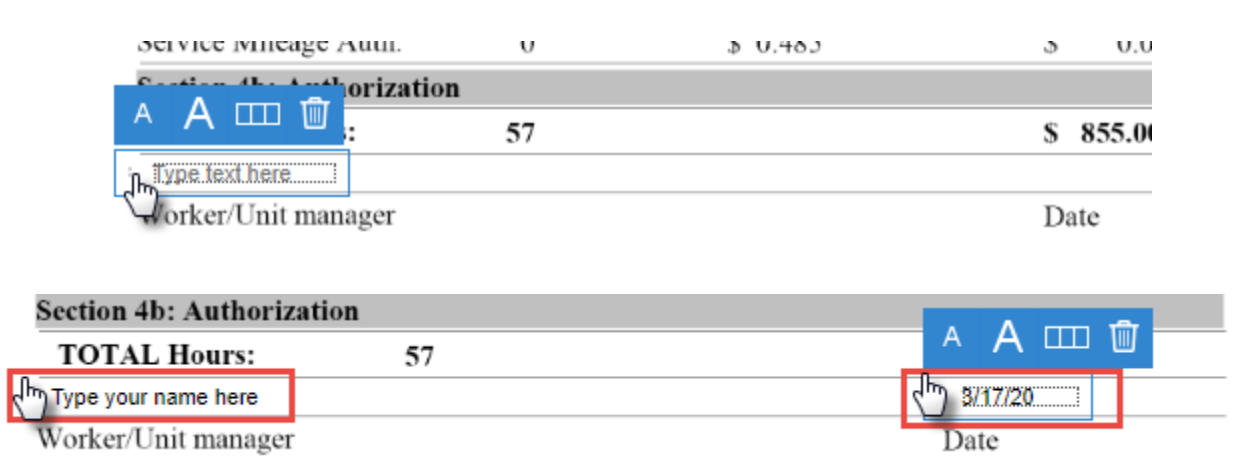

#### How to add your e Signature on a Web form:

• From the print screen select the form you wish to add your e Signature to.

| <u>Form</u> | <u>Form number</u> | Description                       | Prev Print Sets Web |
|-------------|--------------------|-----------------------------------|---------------------|
| Case        | 546IC 2Wk          | ICP Calculation 2 Week Auth       |                     |
|             | 546IC              | ICP Calculation                   |                     |
|             | 546N               | CAPS 2 In-Home Service Plan       |                     |
|             | 546PC              | SPPC - Service Plan and Task List |                     |
|             | 546SF              | Service Plan Short Form           | <b>1</b>            |
|             | 556                | Indiv Consent to HCBS Limitation  |                     |

• Click 'Preview'.

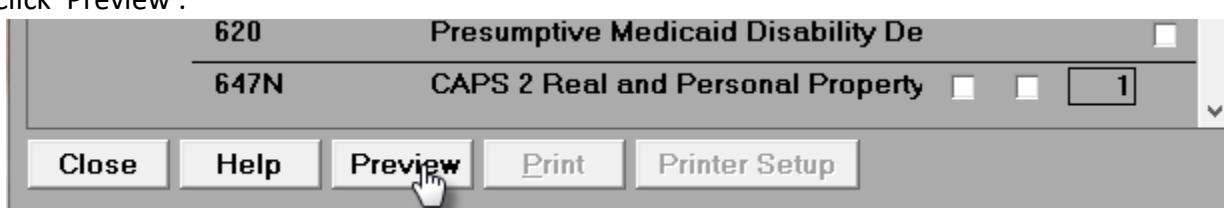

• Click 'Save as' and save it to your H Drive.

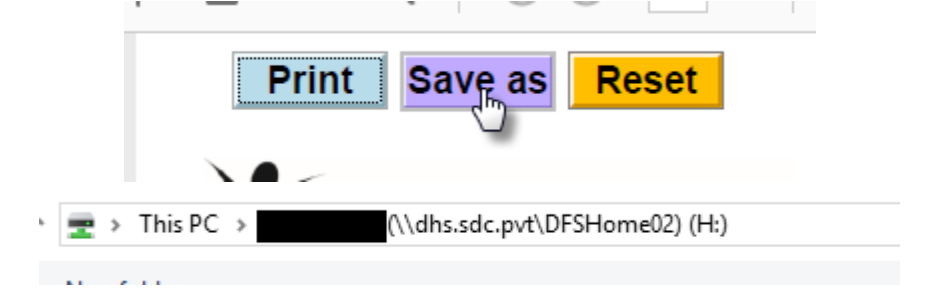

- Then go to your H Drive, find and open your document.
- The form will then open as a PDF document. On the side bar click on 'Fill & Sign'. If the following window is not open, click on the arrow on the very right side of the page.

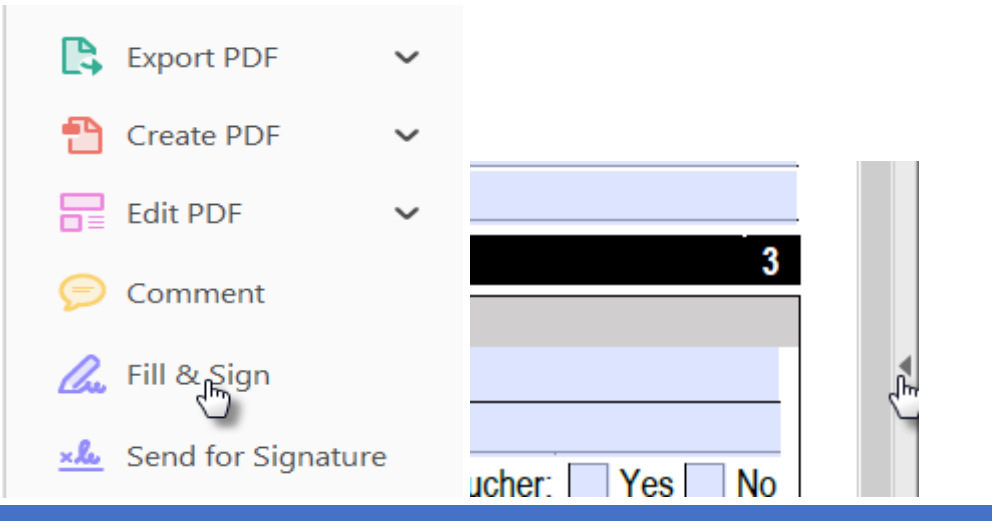

- Click in the 'Worker's signature' area. If you don't already have an E Signature digital ID set-up you will need to do that now.
- **IMPORTANT NOTE:** For any Web Forms that don't have this signature option **FINE** like below, you can still go through the same steps as indicated for the OA native forms and save it with the PDFCreator option. See bullets 3-6 from the top section.

| Authorization                |                                           | 5                  |
|------------------------------|-------------------------------------------|--------------------|
| <u>سا</u> ر 🚥                |                                           |                    |
| Worker's signature           |                                           | Date               |
| * Activities of Daily Living | † Instrumental Activities of Daily Living |                    |
|                              |                                           | SDS 0546SF (03/19) |

 How to set up a E Signature profile – after clicking in the 'Worker's signature' area this screen will popup. Click on 'A new digital ID I want to create now' and click Next.

| I want to sign this document using:          |     |        |
|----------------------------------------------|-----|--------|
| O My existing digital ID from:               |     |        |
| A file                                       |     |        |
| O A roaming digital ID accessed via a server |     |        |
| A device connected to this computer          |     |        |
| A new digital ID I want to create now        | ack | Next > |
|                                              |     |        |

Add Digital ID

• Make sure 'New PKCS #12 digital ID file' is selected and click Next.

#### Add Digital ID

Where would you like to store your self-signed digital ID?

New PKCS#12 digital ID file

Creates a new password protected digital ID file that uses the stan This common digital ID file format is supported by most security s including major web browsers. PKCS#12 files have a .pfx or .p12 fil

### O Windows Certificate Store

Your digital ID will be stored in the Windows Certificate Store whe

ack <u>N</u>ext > راس

- From here you will need to fill in the information and click Next.
  - Name: Your first and last name as you would want it to populate on your E Signature.
  - Organizational Unit: i.e. Case Management, Field Services etc....
  - Organization Name: i.e. Aging and People with Disabilities
  - Email Address: Your full email address. If you are a state employee, please make sure this includes your @dhsoha.state.or.us email address
  - Do not change the information in the Country/Region, Key Algorithm or Use digital ID for fields.

Enter your identity information to be used when generating the self-signed certificate.

| Na <u>m</u> e (e.g. John Smith): | l                                      |   |
|----------------------------------|----------------------------------------|---|
| Organizational <u>U</u> nit:     |                                        |   |
| Organization Name:               |                                        |   |
| <u>E</u> mail Address:           |                                        |   |
| Country/Region:                  | US - UNITED STATES                     | ~ |
| Key Algorithm:                   | 2048-bit RSA                           | ~ |
| Use digital ID <u>f</u> or:      | Digital Signatures and Data Encryption | ~ |

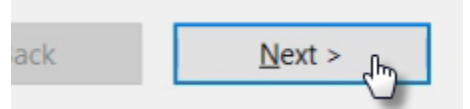

 Now you have to create a password. You will need to write down/remember this password because you will have to enter this password every time you add a digital E signature. Please make sure the strength of your password is strong. Click next after you've entered your password.
File Name:

| C:\Users          | <pre>(AppData\Roaming\Adobe\Acrobat\2017\Security\)</pre> |   |             | ecurity\ | B <u>r</u> owse |  |
|-------------------|-----------------------------------------------------------|---|-------------|----------|-----------------|--|
| Password:         |                                                           |   |             |          |                 |  |
| *****             |                                                           |   |             |          |                 |  |
|                   | Strong                                                    |   |             |          |                 |  |
| Confirm Password: |                                                           |   |             |          |                 |  |
|                   |                                                           | Ï |             |          |                 |  |
|                   | ack                                                       |   | Next > from |          |                 |  |

• The next screen is the 'Sign Document' screen where you need to enter your password again and then click 'Sign'.

| Sign As:                                            |                  | 2 ~                   |
|-----------------------------------------------------|------------------|-----------------------|
| Issued by:                                          |                  | More Deta <u>i</u> ls |
| Appearance: Standard Text                           | ~                |                       |
| (                                                   | Digitally        | signed by             |
|                                                     | Date: 20         | 20.03.18              |
|                                                     | 10:09:05         | o -07'00'             |
| Lock Document After Signi                           | ing              |                       |
| Click Review to see if docume<br>may affect signing | nt content       | Re <u>v</u> iew       |
| Enter certificate password and                      | d click the 'Sig | n' button             |
| <u>س</u>                                            |                  |                       |
| Help                                                | Sign fm          | Cancel                |